# Инструкция для научно-педагогических работников по использованию личного кабинета в ЭИОС РГППУ

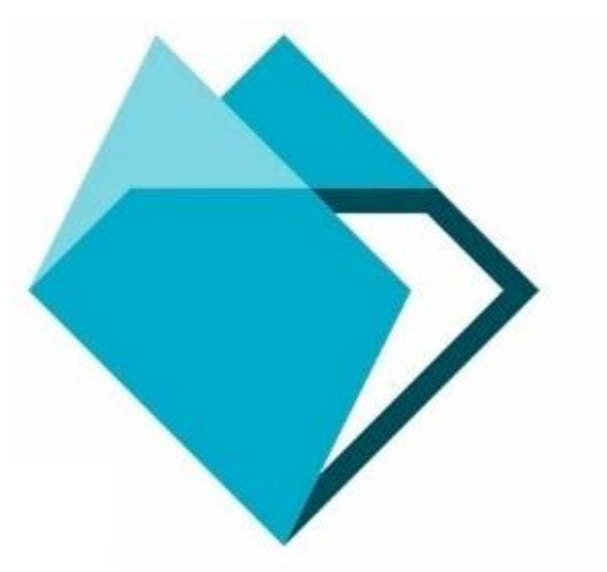

# Содержание

| Введение                            |                                 |
|-------------------------------------|---------------------------------|
| Вход в ЭИОС РГППУ                   |                                 |
| Навигация в личном кабинете         | 5                               |
| Добавление фотокарточки             | 6                               |
| Просмотр учебного плана             | Ошибка! Закладка не определена. |
| Кнопка «Расписание»                 | 9                               |
| Кнопка «Обучение»                   |                                 |
| Компонент «Образовательный процесс» | Ошибка! Закладка не определена. |
| Компонент «Таймлайн»                |                                 |
| Компонент «Тесты»                   |                                 |
| Компонент «Онлайн курсы»            |                                 |
| Кнопка «Портфолио»                  |                                 |
| Компонент «Электронное портфолио»   |                                 |
| Компонент «Достижения»              |                                 |
| Кнопка «Мои документы»              | Ошибка! Закладка не определена. |
| Кнопка «Библиотека»                 |                                 |
| Кнопка «Диалоги»                    |                                 |
| Компонент «Чат»                     |                                 |
| Компонент «Оповещения»              |                                 |
| Кнопка «Тех. поддержка»             |                                 |

## Введение

Личный кабинет— это страница для хранения Ваших данных в ЭИОС РГППУ.

Личный кабинет в ЭИОС РГППУ предусматривает наличие таких кнопок как «Расписание», «Обучение», «Портфолио», «Библиотека», «Диалоги», которые позволяют получить доступ к компонентам ЭИОС РГППУ.

# Вход в ЭИОС РГППУ

Для входа в личный кабинет необходимо ввести в адресную строку браузера следующую ссылку:

http://eios.rsvpu.ru/

Далее нажмите кнопку «Войти в личный кабинет» в центре страницы или ссылку «Войти» в правом верхнем углу страницы (рис. 1).

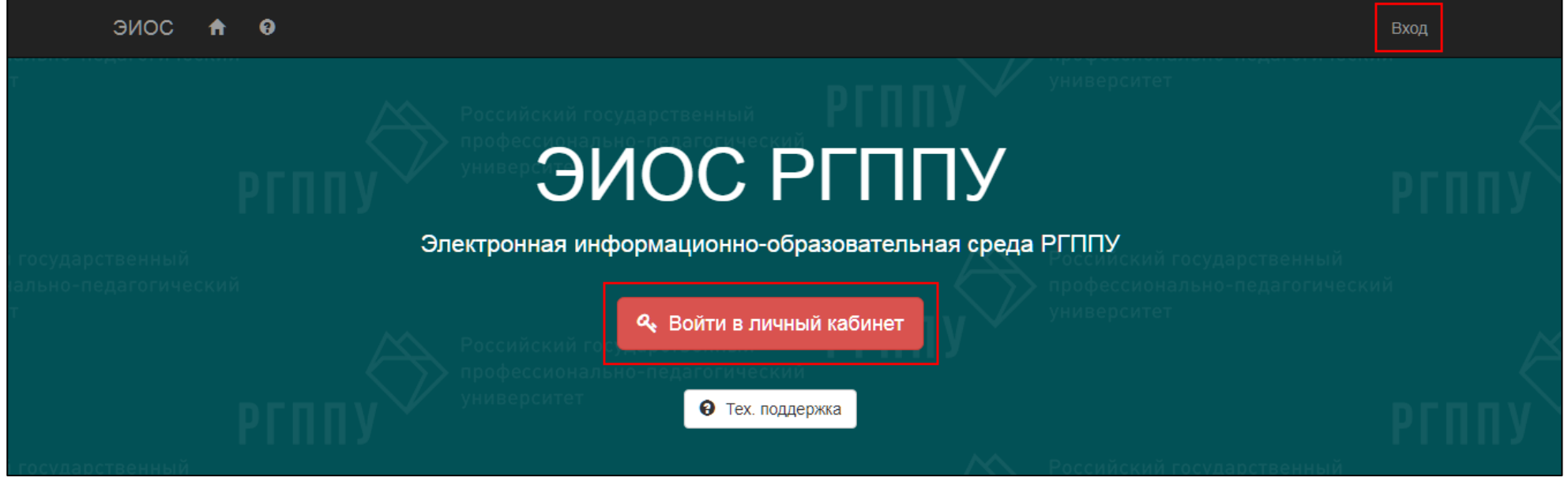

Рисунок 1 – Стартовая страница ЭИОС РГППУ

В появившемся окне введите свой персональный логин и пароль от личного кабинета в электронной информационно-образовательной среде РГППУ (далее – ЭИОС РГППУ) (рис. 2) и нажмите кнопку «Войти».

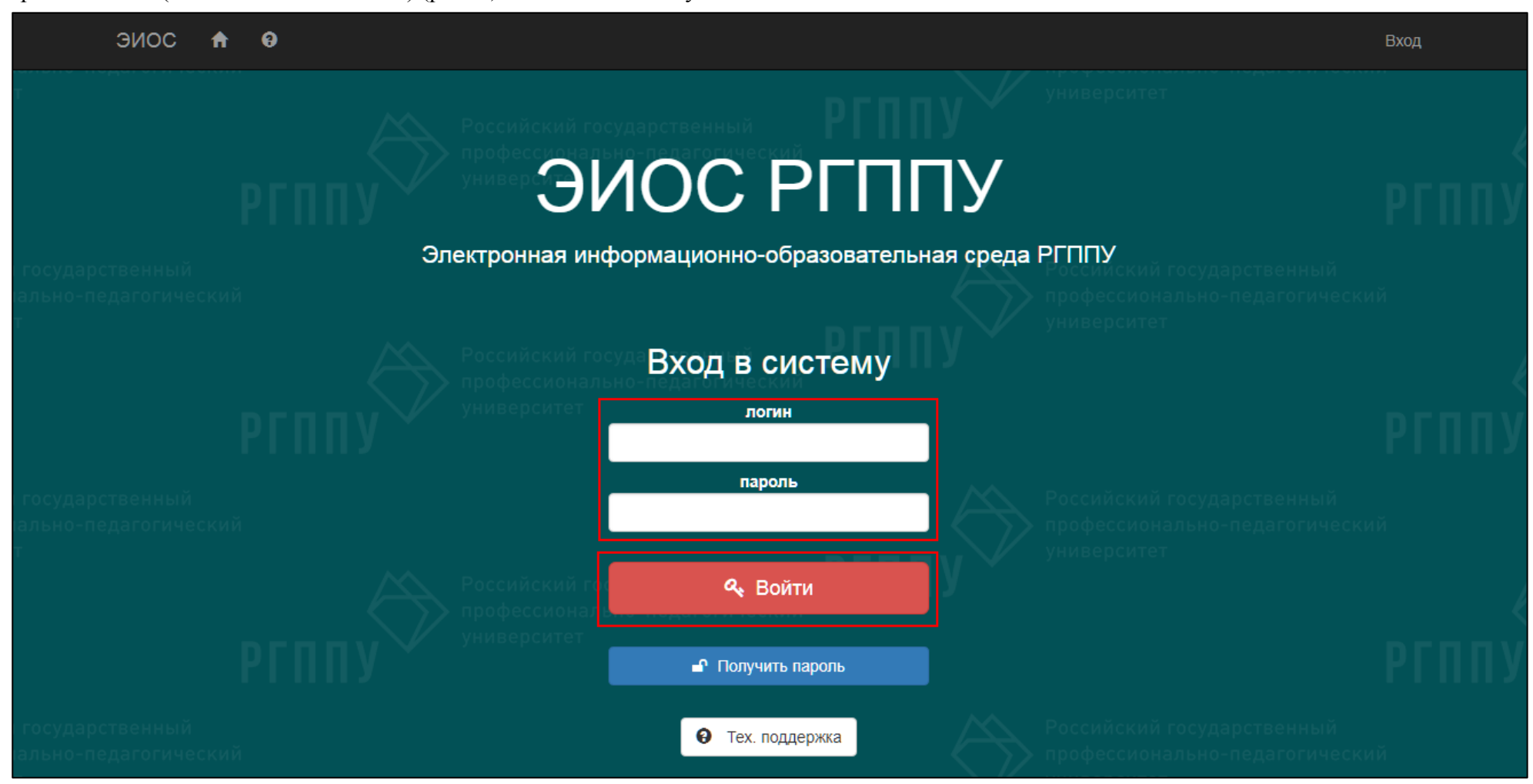

Рисунок 2 – Ввод данных для входа в ЭИОС РГППУ

## Навигация в личном кабинете

Личный кабинет в ЭИОС РГППУ с помощью цветового решения поделен на две области: область отображения Ваших ФИО, фотокарточки, основной кафедры и область с навигационными кнопками «Расписание», «Обучение», «Портфолио», «Библиотека», «Диалоги», которые позволяют получить доступ к компонентам ЭИОС РГППУ (рис. 3).

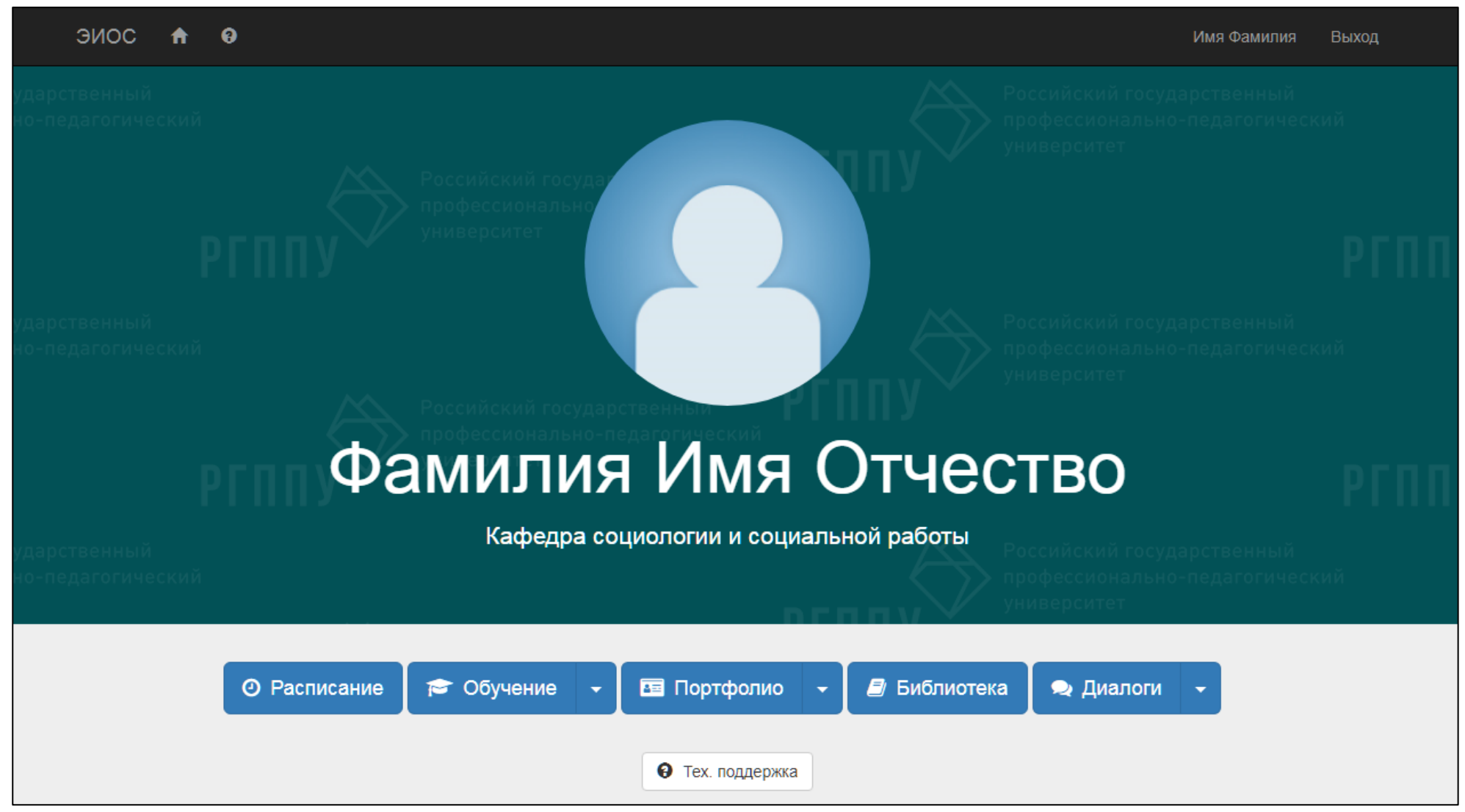

Рисунок 3 – Личный кабинет ЭИОС РГППУ

# Добавление фотокарточки

Для установки фотокарточки (аватара) необходимо навести указатель мыши на область изображения, в центре страницы, и после появления надписи: «Изменить», следует нажать на ней левой кнопкой мыши (рис. 4).

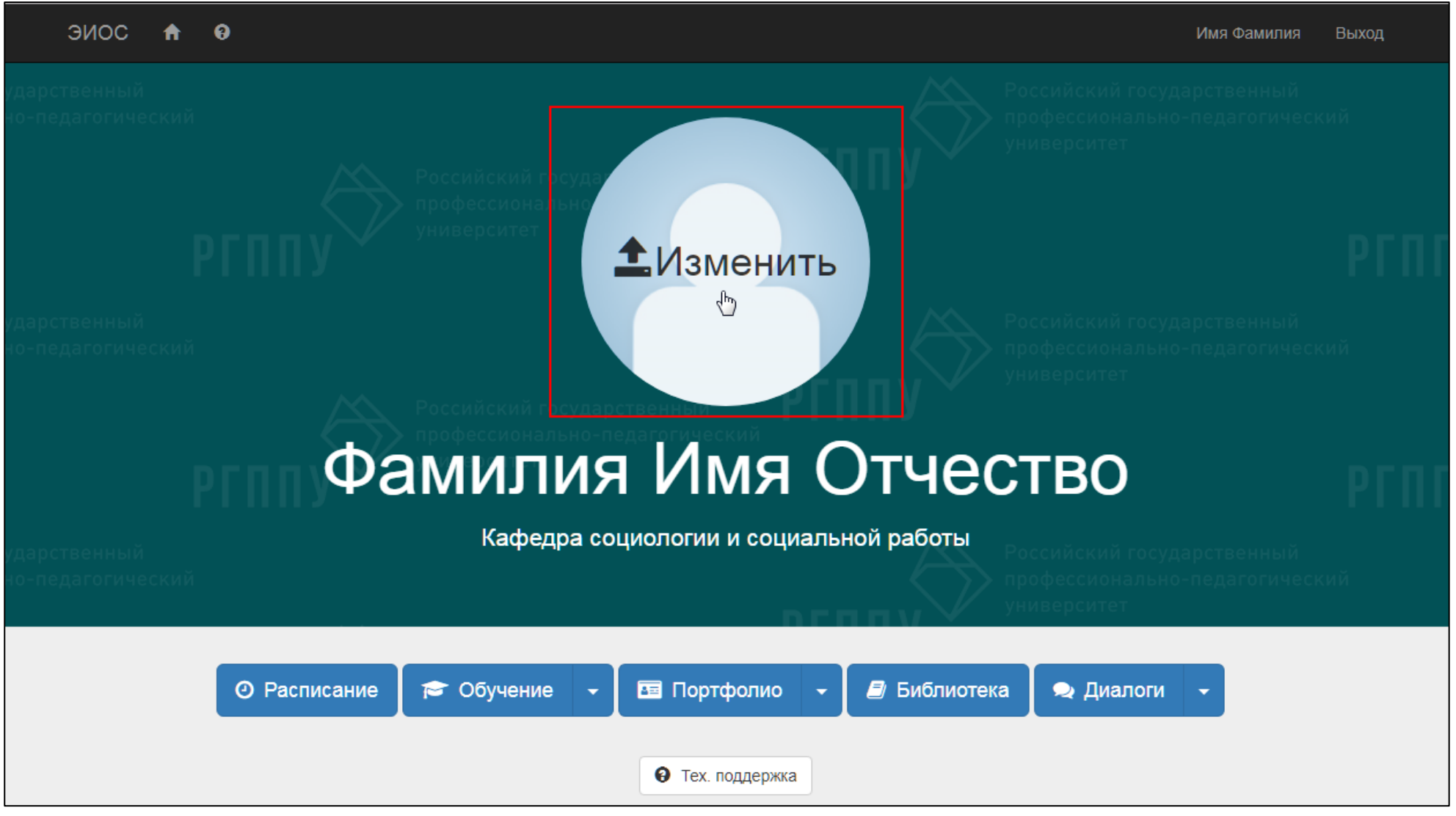

Рисунок 4 – Изменение фотокарточки

Далее откроется окно загрузки, в которой нажмите кнопку «Выберите файл» (рис. 5).

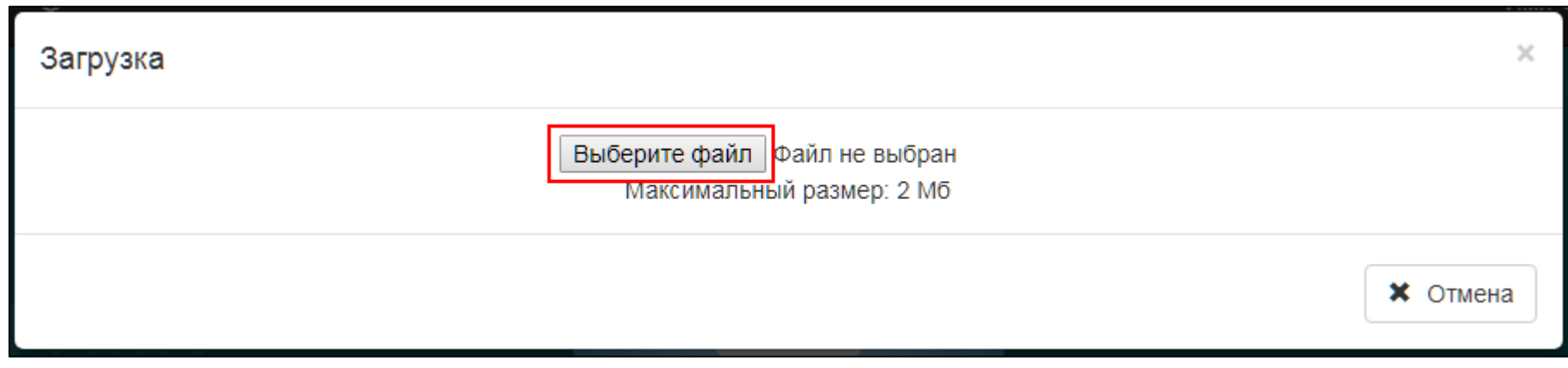

Рисунок 5 – Кнопка «Выберите файл»

Выберите файл фотокарточки со своего компьютера или носителя, нажмите кнопку «Открыть» (рис. 6).

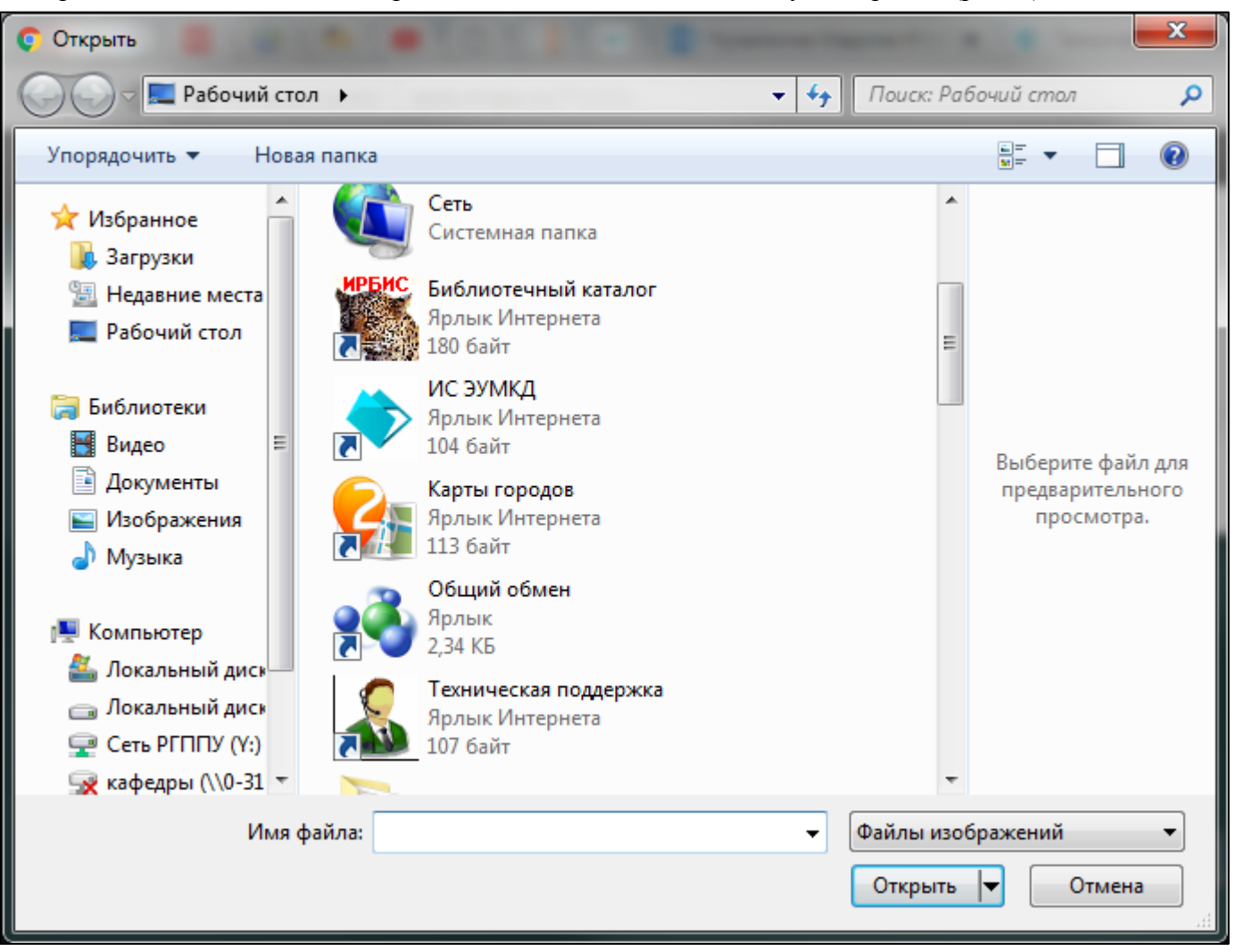

Рисунок 6 – Выбор фотокарточки

После выбора отображения фотокарточки нажмите кнопку «Сохранить».

## Кнопка «Расписание»

Кнопка «Расписание» (рис. 7) открывает страницу сайта РГППУ с расписанием Ваших занятий на текущую учебную неделю (рис. 8).

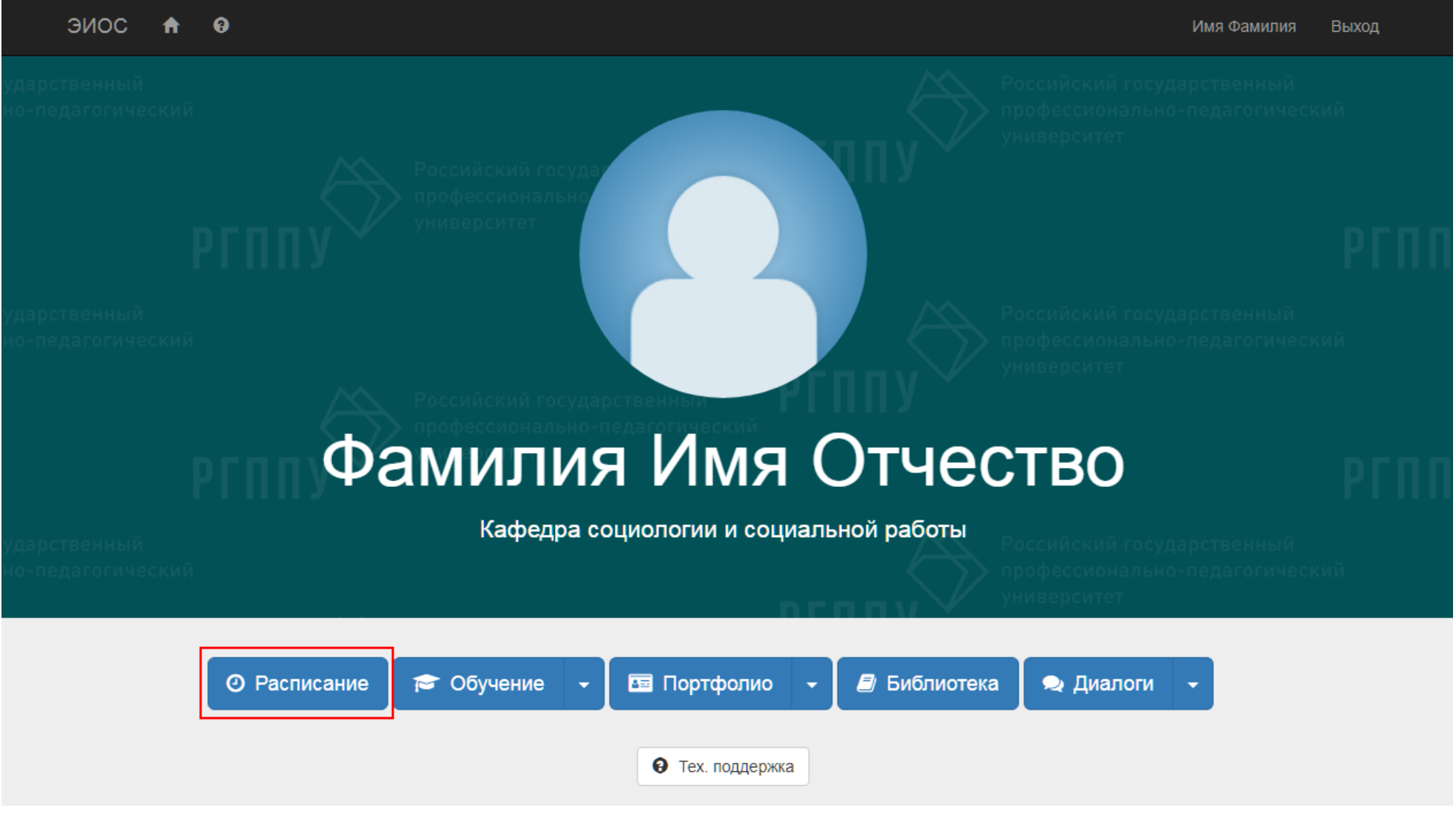

Рисунок 7 – Кнопка «Расписание»

| ргппу                                                                    | Российский государственны<br>профессионально-педагоги<br>университет | ий<br>ческий                    |                         | <ul> <li>В f № in</li> <li>620012, Екатеринбург,</li> <li>ул. Машиностроителей, 11</li> <li>e-mail: mail@rsvpu.ru</li> <li>версия для слабовидящих</li> </ul> |
|--------------------------------------------------------------------------|----------------------------------------------------------------------|---------------------------------|-------------------------|----------------------------------------------------------------------------------------------------|
| Универс                                                                  | итет Структура Д                                                     | цеятельность Аб                 | итуриенту Студент       | у Аспиранту Сотруднику                                                                                                    |
| <u>Главная   Студенту</u>                                                | Расписание занятий (очное отде                                       | пение)                          |                         | Поиск по сайту 🔍                                                                                                    |
| Расписан<br>обучения                                                     | ние занятий Pl<br>i                                                  | ⁻ППУ для о                      | чной формы              | Основные разделы<br>→ <u>ЭИОС РГППУ</u>                                                                                                    |
| Календарные учебные графики Календарь четности недель Расписание звонков |                                                                      | → <u>Мои документы</u>          |                         |                                                                                                    |
| Группы                                                                   | Преподаватели                                                        | Аудитории                       | Дата                    | → <u>Памятка студента</u>                                                                                                    |
| Выберите группу                                                          | •                                                                    | <ul> <li>Выберите ау</li> </ul> | /диторию 🔻 31.08.2018   | → Расписание занятии (очное                                                                                                    |
|                                                                          | <u>Фа</u>                                                            | илия И.О.                       |                         | → <u>Расписание занятий (заочное</u><br><u>отделение)</u>                                                                                                    |
| Предыдущий                                                               | период Выбр                                                          | анный период                    | Следующий пери          | од <u> Расписание звонков</u>                                                                                                    |
| 13.08.2018 - 26                                                          | .08.2018 27.08.2                                                     | 018 - 09.09.2018                | 10.09.2018 - 23.09.20   | 18 → <u>Расписание вебинаров</u>                                                                                                    |
|                                                                          |                                                                      |                                 |                         | → Календарные учебные<br>графики                                                                                                    |
|                                                                          | 27.08.2018                                                           | педельник                       | 03.09.2018              | — <u>графити</u><br>→ Сессия, ГОСы ВКР                                                                                                    |
| 1.08:00 -                                                                | 21.00.2010                                                           | 1.08:00 -                       | 03.03.2010              | → Реализуемые                                                                                                    |
| 2.09:45 -                                                                |                                                                      | 2. 09:45 Имиджелог              | ия в сервисе (практика) | образовательные программы                                                                                                    |
| 3. 11:30 -                                                               |                                                                      | 3. 11:30 -                      |                         | → Дополнительное образование                                                                                                    |
|                                                                          |                                                                      |                                 |                         |                                                                                                    |

Рисунок 8 – Ваше расписание занятий

## Кнопка «Обучение»

Кнопка «Обучение» объединяет в себе компоненты ЭИОС РГППУ, направленные на сопровождение и организацию образовательного процесса. К таким компонентам относятся «Таймлайн», «Тесты» и «Онлайн-курсы».

#### Компонент «Таймлайн»

Компонент «Таймлайн» предоставляет возможность разместить для обучающихся учебные материалы по дисциплине, электронные образовательные ресурсы, задания и тесты, выставить соответствующие рейтинговые баллы за их выполнение.

«Таймлайн» представлен в виде графика, который позволяет оптимально распределить все виды учебной деятельности по дисциплине во времени.

Для перехода к компоненту «Таймлайн» следует выбрать из выпадающего меню кнопки «Обучение» раздел «Таймлайн» (рис. 9).

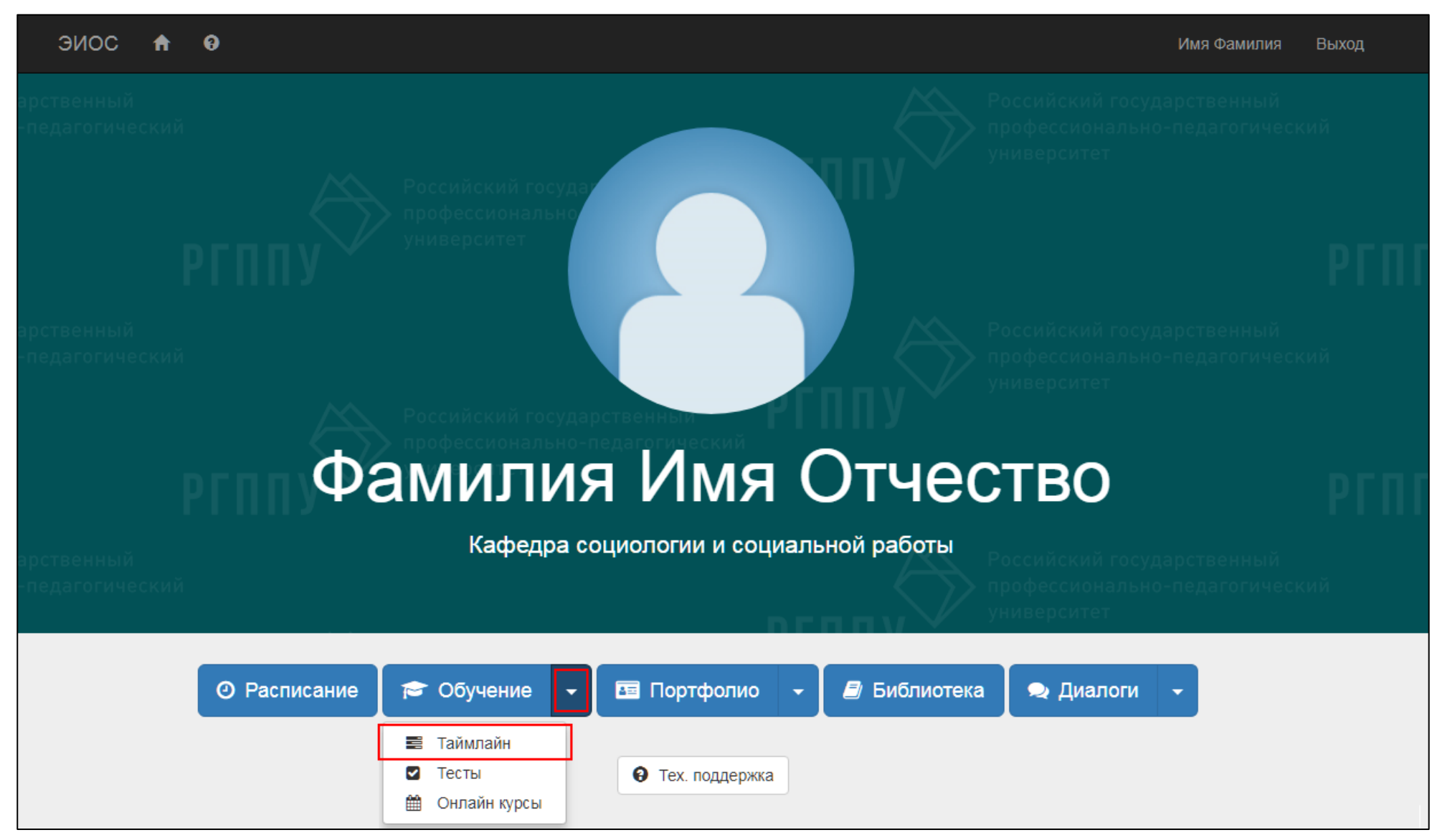

Рисунок 9 – Раздел «Таймлайн»

Подробную инструкцию по использованию компонента «Таймлайн» Вы можете получить в соответствующем разделе кнопки «Тех. поддержка».

#### Компонент «Тесты»

Компонент «Тесты» служит для осуществления автоматизированной проверки сформированных знаний у обучающихся по различным дисциплинам.

Для перехода к компоненту «Тесты» следует выбрать из выпадающего меню кнопки «Обучение» раздел «Тесты» (рис. 10).

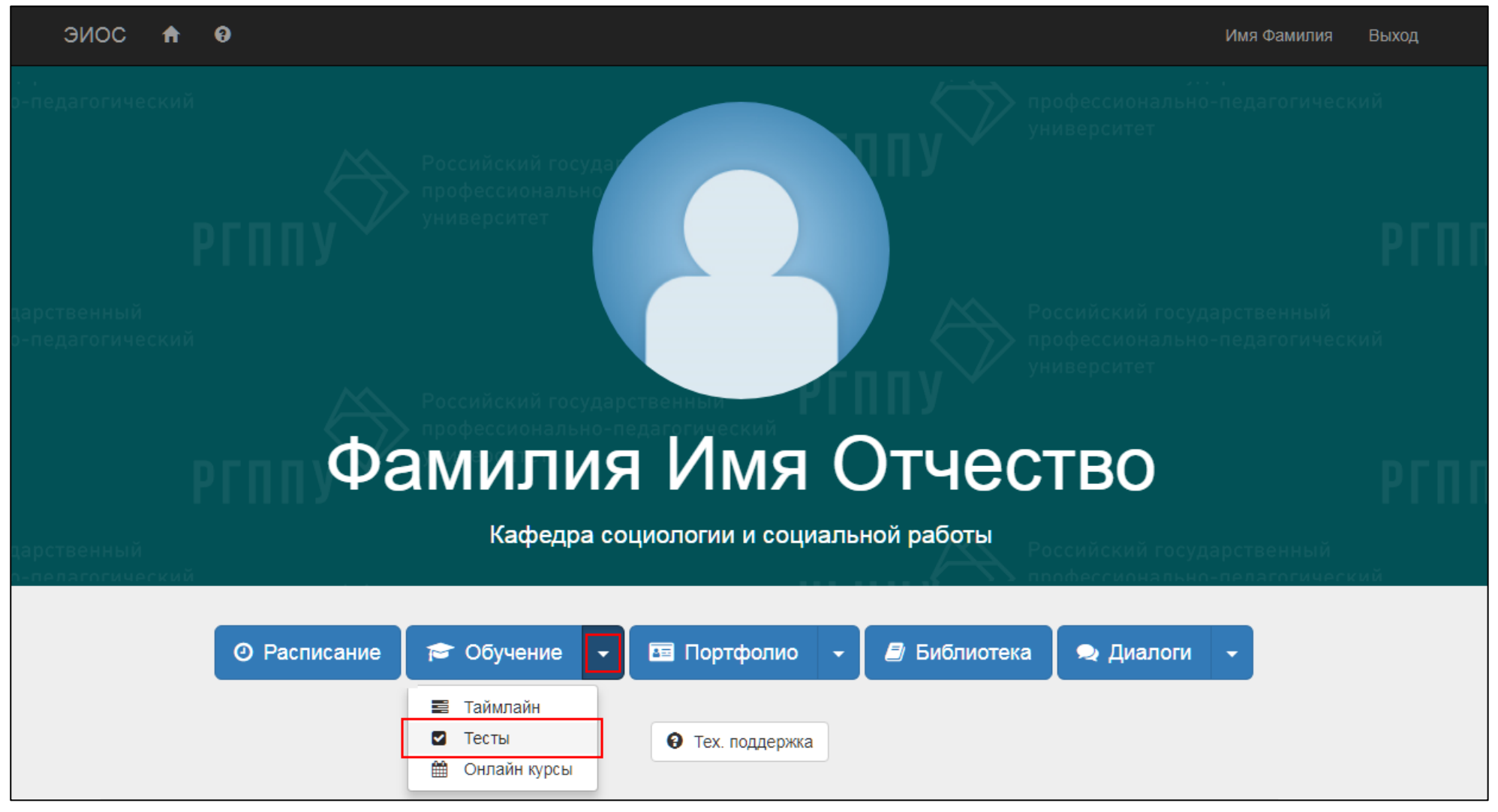

Рисунок 10 - Раздел «Тесты»

Подробную инструкцию по использованию компонента «Тесты» Вы можете получить в соответствующем разделе кнопки «Тех. поддержка».

#### Компонент «Онлайн-курсы»

Компонент «Онлайн-курсы» предполагает переход к системе электронного обучения Moodle, которая предоставляет доступ к разработке и дальнейшему использованию онлайн-курсов.

Для перехода к компоненту «Онлайн-курсы» следует выбрать из выпадающего меню кнопки «Обучение» раздел «Онлайн-курсы» (рис. 11).

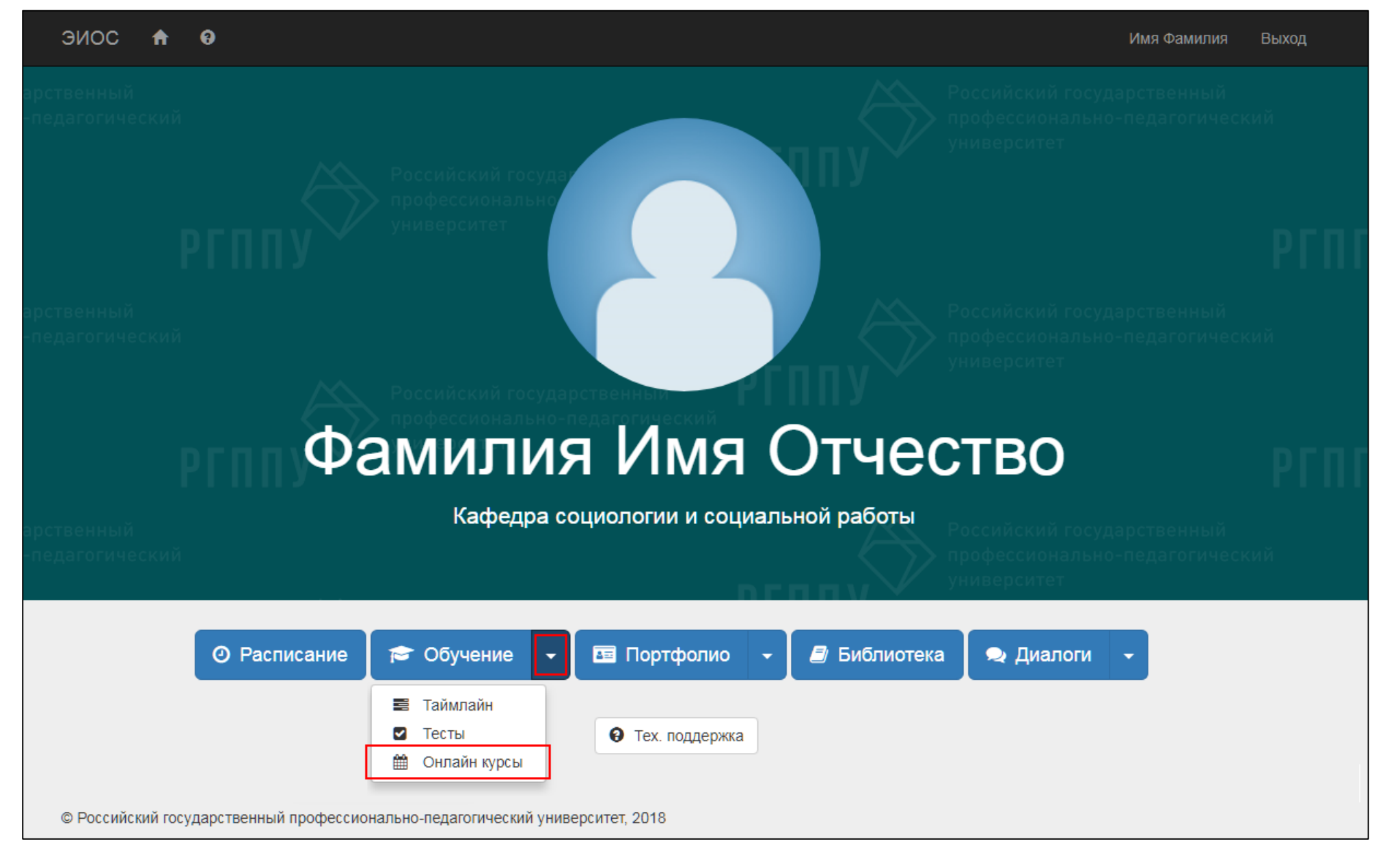

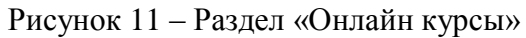

Подробную инструкцию по использованию компонента «Онлайн-курсы» Вы можете получить в соответствующем разделе кнопки «Тех. поддержка».

## Кнопка «Портфолио»

Кнопка «Портфолио» предоставляет доступ к электронному портфолио научно-педагогического работника, системе рейтинга научнопедагогического работника и просмотру открытых портфолио обучающихся в РГППУ.

#### Компонент «Электронное портфолио»

«Электронное портфолио» накапливает и обобщает наиболее значимые результаты профессионального и личностного становления, идентифицирует собственные достижения в различных видах деятельности.

Для перехода к компоненту «Электронное портфолио» следует из выпадающего меню кнопки «Портфолио» выбрать раздел «Электронное портфолио» (рис. 12).

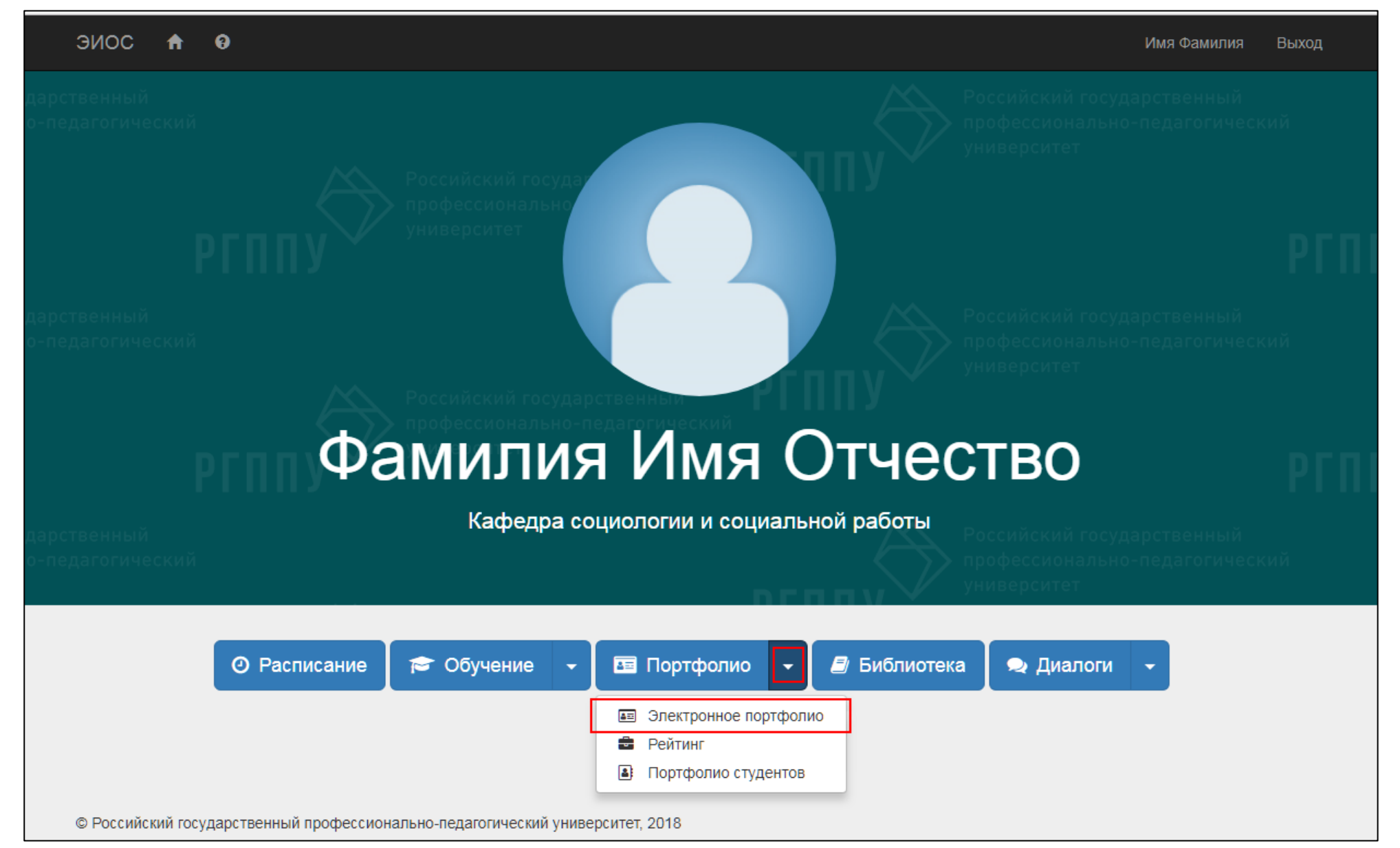

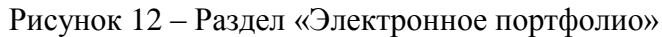

Подробную инструкцию по использованию компонента «Электронное портфолио» Вы можете получить в соответствующем разделе кнопки «Тех. поддержка».

#### Компонент «Рейтинг»

В компоненте «Рейтинг» осуществляется фиксация и накопление результатов по направлениям деятельности научно-педагогических работников РГППУ.

Для перехода к компоненту «Рейтинг» из выпадающего меню кнопки «Портфолио» выберете раздел «Рейтинг» (рис. 13).

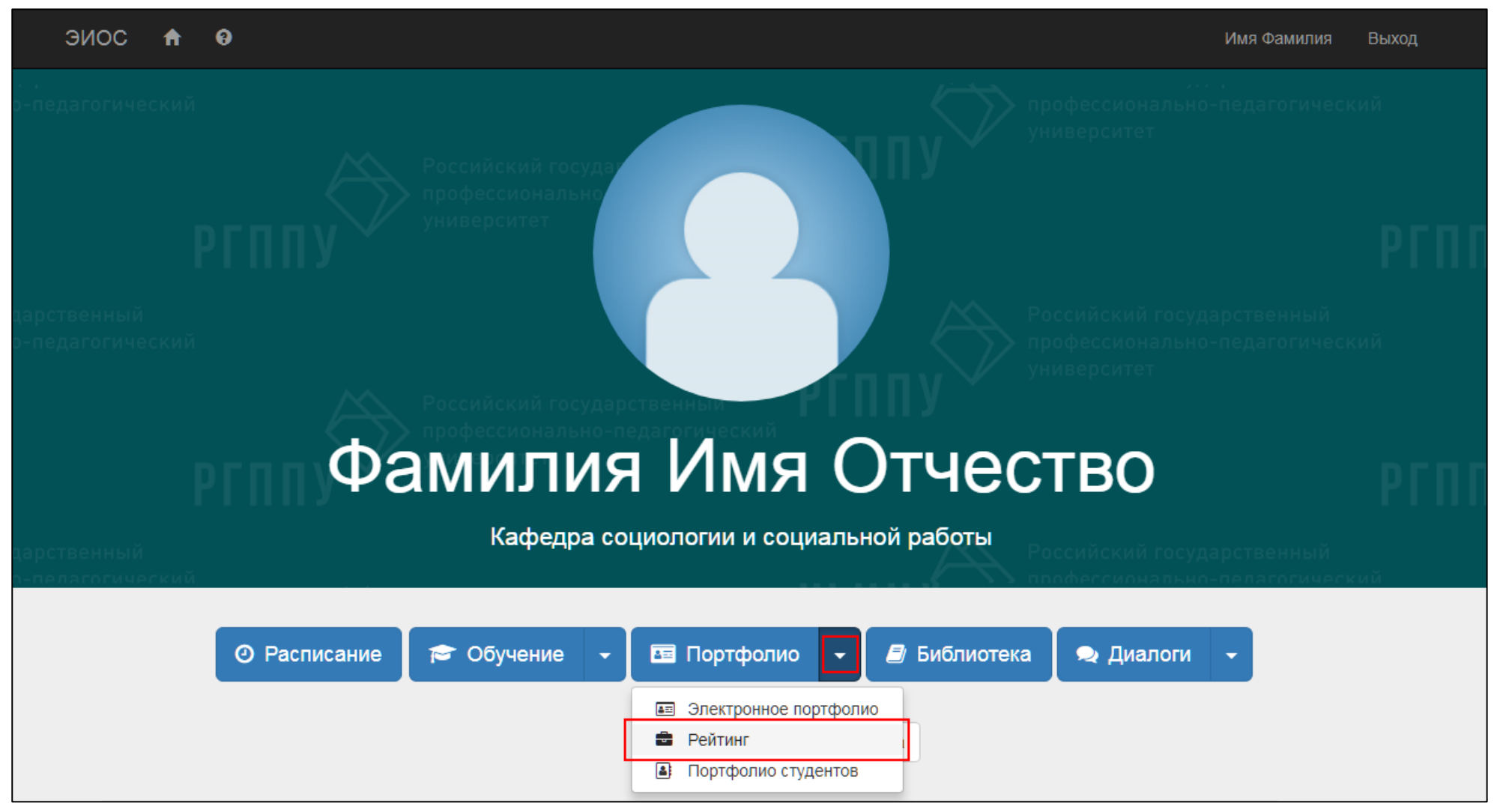

Рисунок 13 – Раздел «Рейтинг»

Подробную инструкцию по использованию компонента «Рейтинг» Вы можете получить в соответствующем разделе кнопки «Тех. поддержка».

#### Компонент «Портфолио студентов»

В компоненте «Портфолио студентов» можно ознакомиться с открытыми портфолио обучающихся и прикрепить рецензии к их курсовым работам/проектам, практикам.

Для перехода к компоненту «Портфолио студентов» следует из выпадающего меню кнопки «Портфолио» выбрать раздел «Портфолио студентов» (рис. 14).

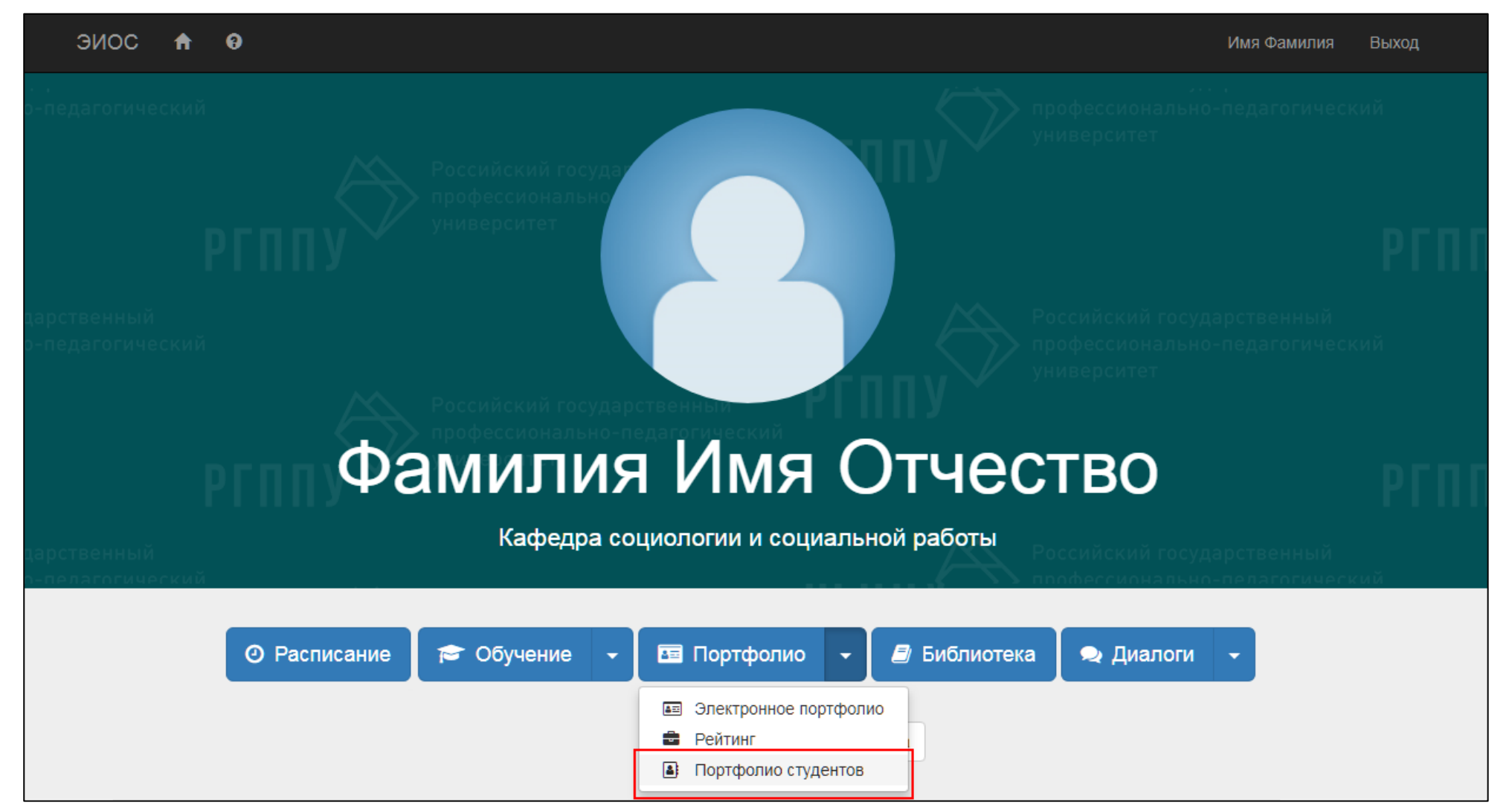

Рисунок 14 – Раздел «Портфолио студентов»

Подробную инструкцию по использованию компонента «Портфолио студентов» Вы можете получить в соответствующем разделе кнопки «Тех. поддержка».

## Кнопка «Библиотека»

Кнопка «Библиотека» предоставляет доступ к электронному каталогу, архиву научных трудов РГППУ и учебно-методическим материалам по дисциплинам. После нажатия кнопки «Библиотека» (рис. 15) откроется страница сайта РГППУ с перечнем электронных библиотечных систем (рис. 16).

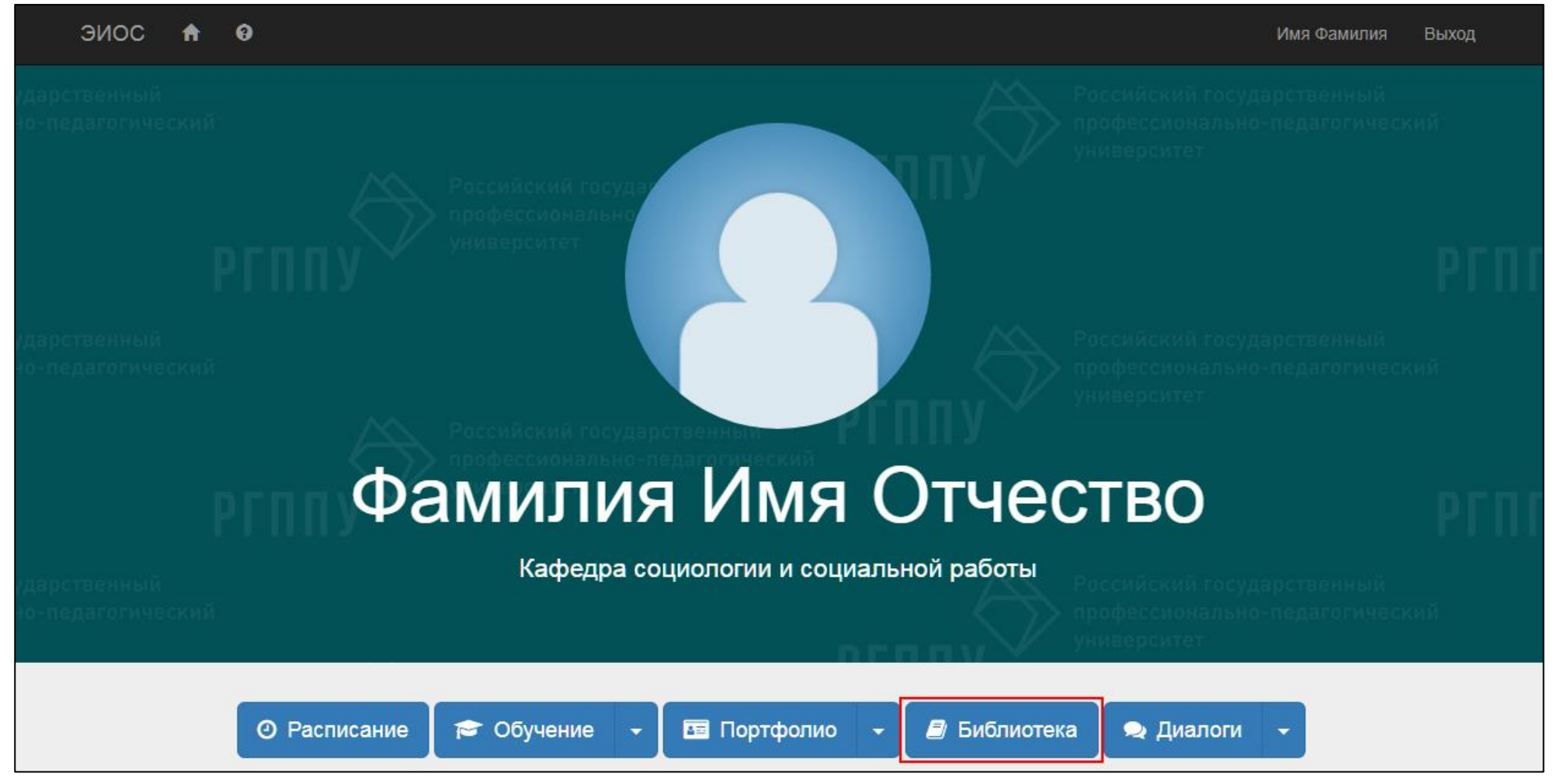

Рисунок 15 – Кнопка «Библиотека»

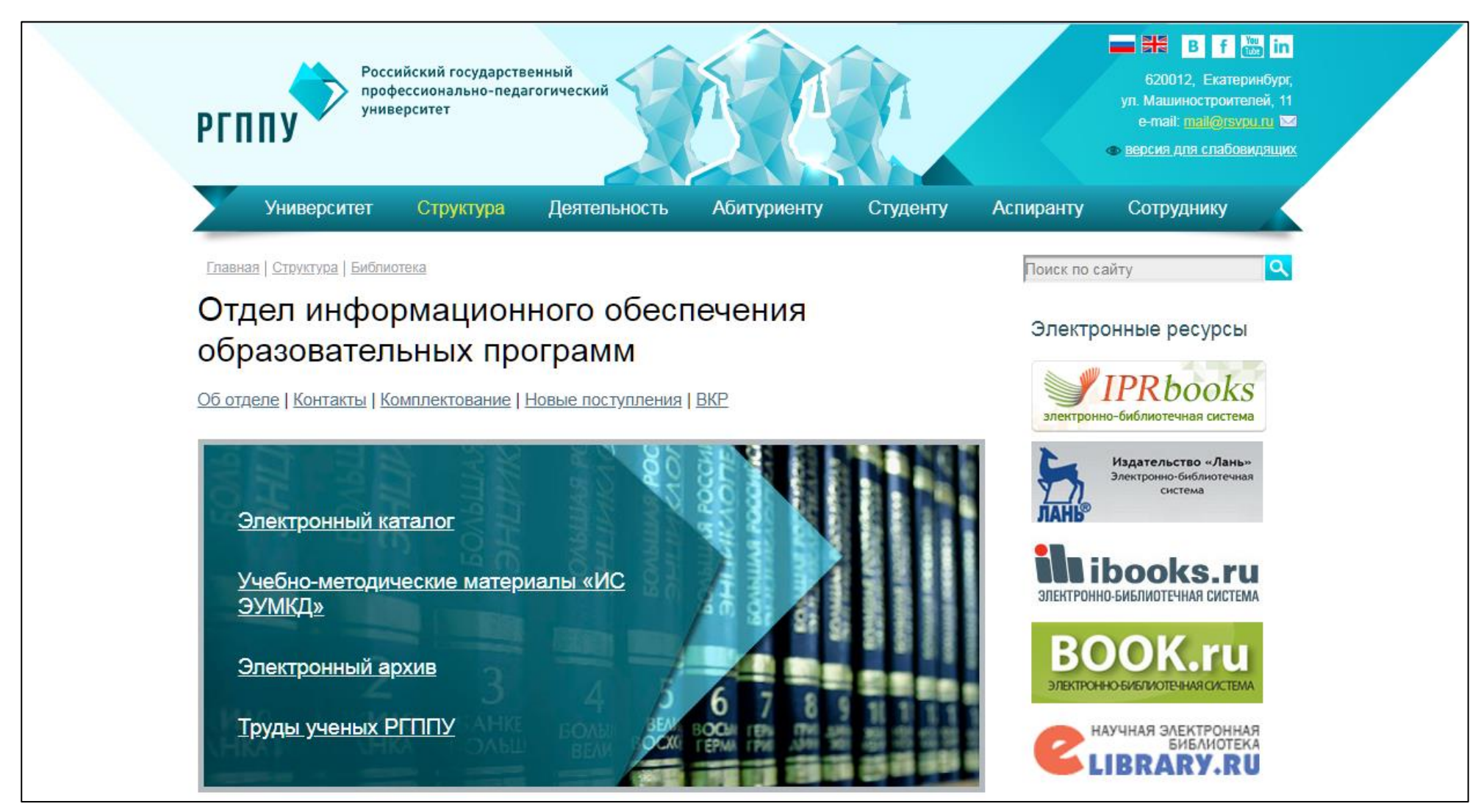

Рисунок 16 – Страница сайта РГППУ с библиотечными ресурсами

## Кнопка «Диалоги»

Кнопка «Диалоги» осуществляет синхронное и (или) асинхронное взаимодействие (обмен сообщениями) между участниками образовательного процесса. Кнопка содержит в себе два компонента: «Чат» и «Оповещения».

### Компонент «Чат»

Для осуществления синхронного взаимодействия необходимо из выпадающего списка кнопки «Диалоги» выбрать раздел «Чат» (рис. 17).

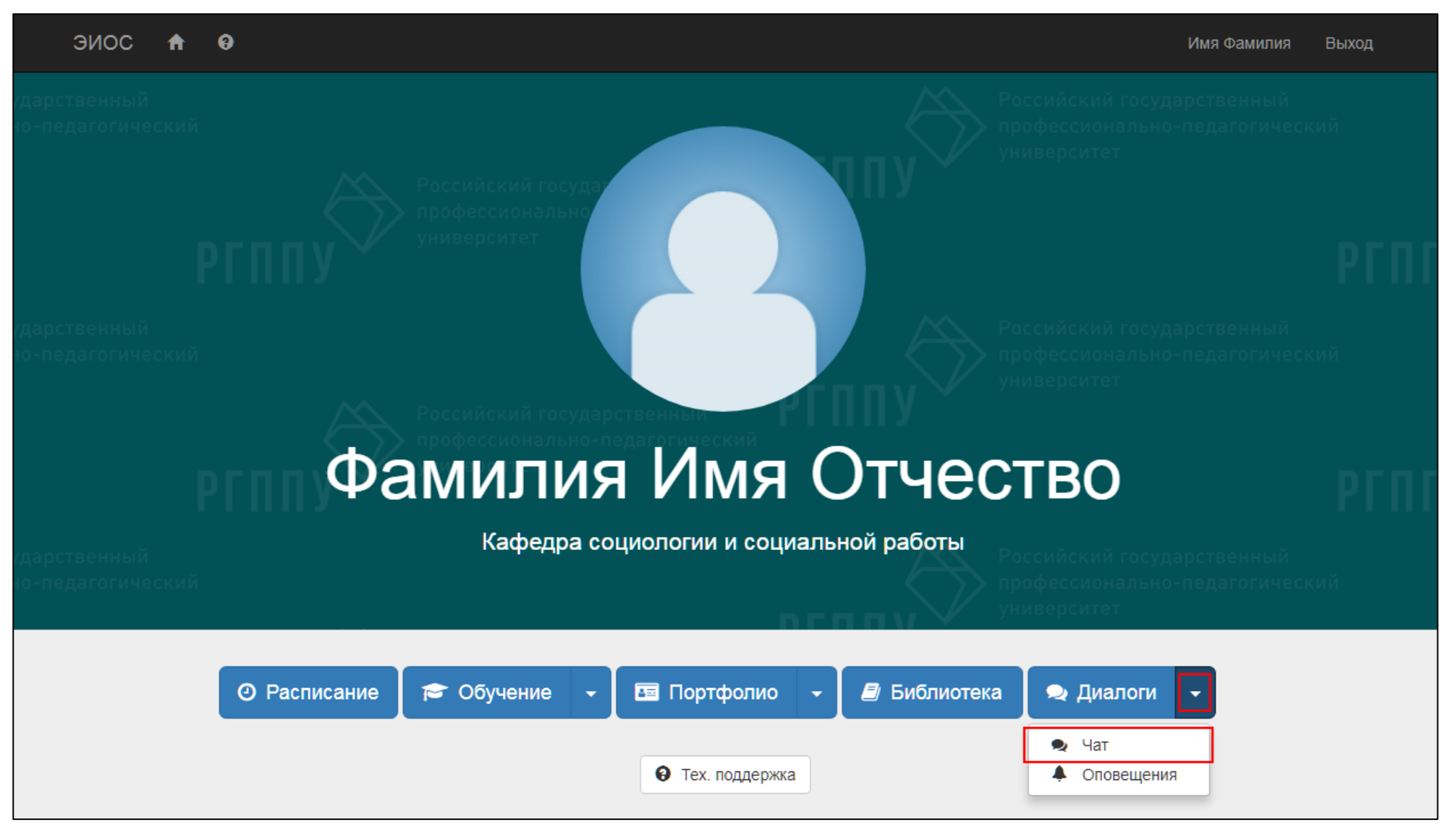

Рисунок 17 – Раздел «Чат»

Далее выберите ФИО обучающегося из предложенного списка выбранной группы, откроется страница для обмена сообщениями с обучающимся (рис. 18).

| ЭИОС 🕈 0                                                                      |                   |           | Имя Фамилия | Выход |  |
|-------------------------------------------------------------------------------|-------------------|-----------|-------------|-------|--|
| Чат: Фамилия                                                                  | Имя Отчество 🔴    |           |             |       |  |
|                                                                               | Назад             | Поиск     |             |       |  |
|                                                                               | Ничего не найдено |           |             |       |  |
|                                                                               |                   |           |             |       |  |
|                                                                               |                   |           |             |       |  |
|                                                                               | Введите сообщение | Отправить |             |       |  |
| © Российский государственный профессионально-педагогический университет, 2018 |                   |           |             |       |  |

Рисунок 18 – Чат с обучающимся

#### Компонент «Оповещения»

При выборе раздела «Оповещения» из выпадающего списка кнопки «Диалоги» откроется страница со списком Ваших сообщений для всех обучающихся в выбранной группе и форма для отправки нового сообщения для какой-либо группы (рис. 19).

| ЭИОС 🔒 😡                                                                                                    |           |                            |                        |  | Имя Фамилия | Выход |
|----------------------------------------------------------------------------------------------------|-----------|----------------------------|------------------------|--|-------------|-------|
| Оповещения                                                                                                    |           |                            |                        |  |             |       |
| Внимание! Сообщение, отправленное с данной страницы, будет отображаться у всех студентов выбранной группы, а также разослано им по электронной почте. |           |                            |                        |  |             |       |
|                                                                                                    |           | <b>Группа</b><br>103 ИС-о3 | T                      |  |             |       |
| Сообщение                                                                                                    |           |                            |                        |  |             |       |
|                                                                                                    |           |                            |                        |  | 1           |       |
|                                                                                                    |           | 🖪 Отправ                   | ИТЬ                    |  |             |       |
| A                                                                                                    | . Environ |                            |                        |  | Поиск       |       |
| Автор                                                                                                    | ⇒ i pynna | Ничего не на               | дата отправки<br>йдено |  | Соорщение   |       |
|                                                                                                    |           |                            |                        |  |             |       |

Рисунок 19 - Компонент «Оповещения»

Обратите внимание, компонент «Чат» предполагает Ваше личное общение с обучающимся, а компонент «Оповещения» служит для отправления оповещений, рассчитанных на всех обучающихся в группе.

# Кнопка «Tex. поддержка»

Кнопка «Тех. поддержка» помогает получить ответы на возникшие вопросы и предполагает доступ к инструкциям по каждому компоненту ЭИОС РГППУ.

Для получения консультации нажмите кнопку «Тех. поддержка» расположенную в личном кабинете ЭИОС РГППУ (рис. 20).

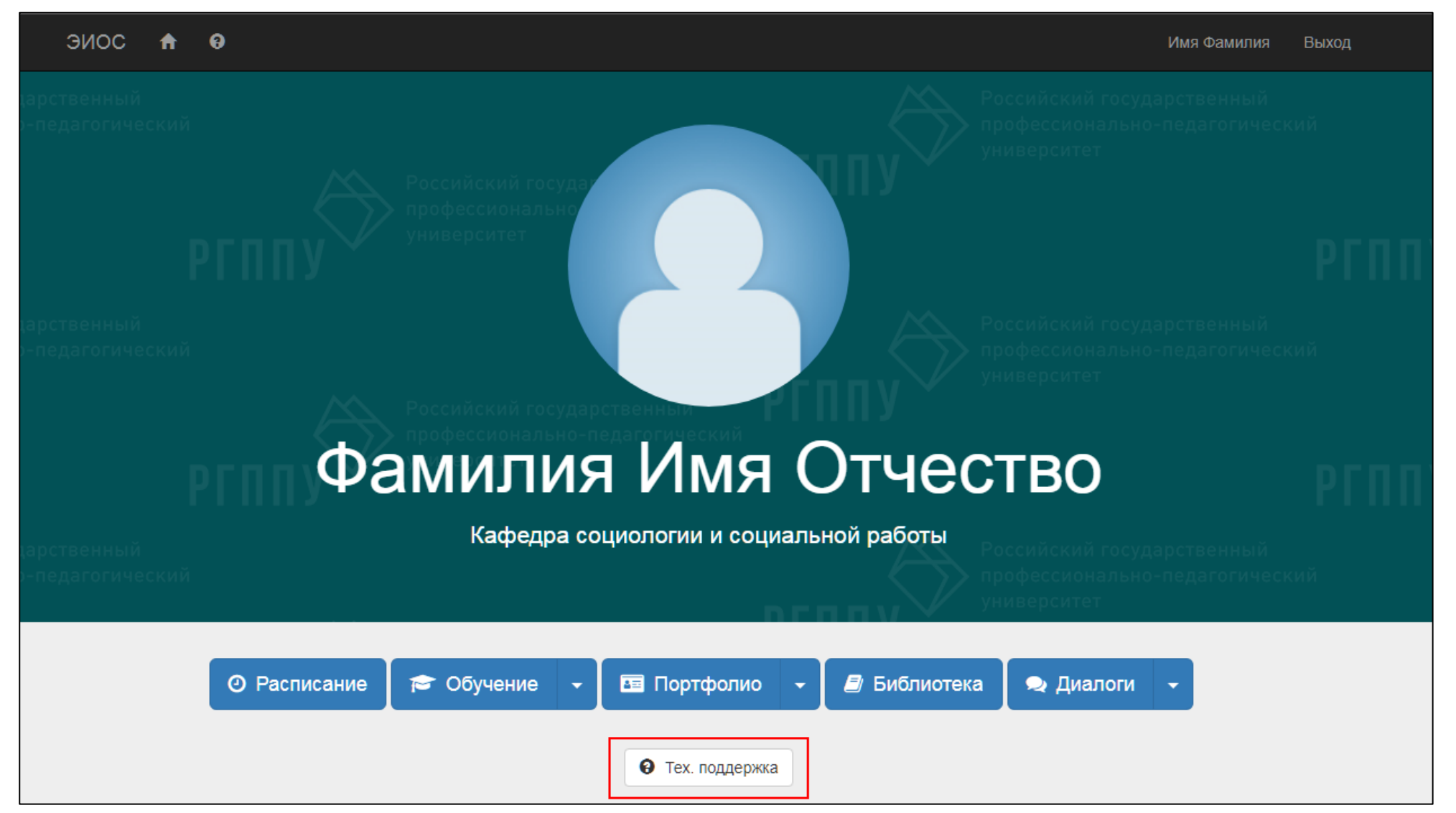

Рисунок 20 - Кнопка «Тех. поддержка»

В верхней части страницы «Техническая поддержка» расположены контактные данные центра, который занимается сопровождением работы ЭИОС РГППУ. Ниже расположены ответы на часто задаваемые вопросы и сопроводительные инструкции по каждому компоненту ЭИОС РГППУ.

Если у Вас возникли трудности при входе в ЭИОС РГППУ, или появились другие вопросы, то существует возможность связи со специалистами центра дистанционных образовательных технологий и электронного обучения. Для этого нажмите кнопку «Обратная связь» (рис. 21).

| ЭИОС 🕈 🛛                                                                                                    | Имя Фамилия Выход                                |
|----------------------------------------------------------------------------------------------------|--------------------------------------------------|
| Техническая поддержка                                                                                                    |                                                  |
| Центр дистанционных образовательных технологий и электронного обучения<br>Адрес: г. Екатеринбург, ул. Машиностроителей, 11, каб. 2-311 | <b>Личный кабинет</b><br>Образовательный процесс |
| Телефон: +7(343)221-46-27 (доб.412)<br>Онлайн: 🖾 Обратная связь                                                                        | Таймлайн<br>Тесты<br>Рейтинг                     |
| Часто задаваемые вопросы и инструкции                                                                                                  | Достижения<br>Портфолио                          |
| Личный кабинет                                                                                                    | Мои Документы<br>Диалоги                         |
| Что такое электронная информационно-образовательная среда в РГППУ (ЭИОС РГППУ)?                                                        | 🐱 Обратная связь                                 |
| Как обучающемуся зарегистрироваться в ЭИОС РГППУ?                                                                                      |                                                  |
| Как научно-педагогическому работнику зарегистрироваться в ЭИОС РГППУ?                                                                  |                                                  |

Рисунок 21 – Кнопка «Обратная связь»

Опишите проблему в соответствующем поле и нажмите кнопку «Отправить». Специалисты центра ответят на Ваш вопрос.